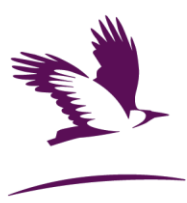

### HAP TENANCY UPDATE PORTAL - Frequently Asked Questions for Landlords

## How to register to the HAP Update Portal?

Go to <u>https://hapupdate.fingal.ie/</u> and select Register Now.

Type your Name, Email Address, a password and your phone number and select Sign Up. An email will be sent to you for verification purposes. Go to your email inbox and open email sent

and click the link provided to activate your account.

Back on the HAP Update portal, select Login, type your email and password.

A One-Time Passcode will be sent to your registered phone. Type the number and select Verify Login.

# How to login to the HAP Update Portal?

Go to <u>https://hapupdate.fingal.ie/</u> and select Login.

Type your email and password.

A One-Time Passcode will be sent to your registered phone. Type the number and select Verify Login.

## What type of updates can I request?

The types of updates available vary according to your user type either tenant or landlord

### Landlord Update Categories:

- Landlord - Monthly Rent Review: Important: Monthly Rent Review requests should be submitted by your tenant. HAP rates are calculated based on a tenant's income and affordability level. Therefore, HAP will not necessarily cover the proposed increase. This request can only be assessed once the tenant submits their income details.

Choose this option if you have served a notice of rent review to your tenant. You will be required to upload the following documents:

- Notice of Rent Review in writing. Signed by the tenant and dated at least 90 days before the date on which the new rent is to have effect.
- o RPZ Calculations
- **Change of Landlord/Agent**: Choose this option to request a change of Property Owner or the Agent collecting the HAP payments for your property. You will be required the following documents:
  - Completed Section B Form (available for download on the amendment tab)
  - $\circ$   $\;$  Proof of Ownership. Please upload **one** of the 5 options:
    - Title Deed or folio number with land registry documents.
    - Evidence of **Current Registration with RTB**. To download this file, go to https://portal.rtb.ie/, click on the manage profile icon is situated at the top right side of the screen and then Documents.

Oifigí Cathartha Chomhairle Contae Fhine Gall, Bóthar an Gharráin, Baile Bhlainséir, Baile Átha Cliath 15, D15 W638 Fingal County Council, Grove Road, Blanchardstown, Dublin 15, D15 W638 t: (01) 890 5000 e: CustomerCareUnit@fingal.ie www.fingal.ie

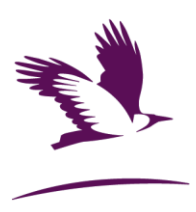

- Evidence of current paid buildings **insurance policy/schedule**.
- Evidence of payment of LPT (access the LPT website, select the period 2022 2025, and print the 1) "History of Payments" and 2) "View Return" pages).
- **Mortgage statement** dated within the last 12 months.
- Bank Statement Header
- Any Other Relevant Documents (Will, Deeds of Assignment, Authorisation to Pay Agent, etc.)
- **Change of Bank Details**: Choose this option to change the bank details for ALL your HAP properties. You will be required the following documents:
  - o Bank Statement Header
  - Written Authorisation to Pay if you are a joint landlord (Supplier) and the new account is **only** in your sole name. This document is not necessary if both landlords (suppliers) sign the Declarations tab.
- **Tax Clearance Certificate**: Choose this option to submit a Tax Clearance Certificate.
- **Cessation of HAP Tenancy**: Choose this option to request the cessation of a HAP tenancy.
- **Change of Contact Details**: Choose this option to update your contact details with HAP Shared Services Centre in Limerick.
- **Change of PPS Number**: Choose this option to change the PPS Number linked to your HAP account number (Supplier ID). You will be required to upload a Tax Clearance Certificate confirming the PPSN and name(s) of the HAP account.

### How to submit an update request?

- Login to the HAP Update Portal <u>https://hapupdate.fingal.ie/.</u>
- Select the green button **Apply** to create a new update request.
- Select your **user type Landlord**, **type your details** and **select the type of update request**. A new **"Amendment tab**" will open. Complete the information required.
- Click on the **blue document icons** to **upload** the relevant documents and click next
- Finally, select the **declarations tab**, tick all boxes to agree with the terms and conditions, **sign** your request and **click Submit**.

You can Save your application as a draft by selecting Save for Later. A pre-submission application will be saved and can be completed at a later stage.

### How to continue editing a pre-submission?

Login to the HAP Update Portal <u>https://hapupdate.fingal.ie/</u> and select the pencil icon on the leftmost field of the HAP Update Requests List to edit.

#### I am experiencing difficulties with the portal

The HAP Team can assist with any technical difficulties via the email <u>HAP.Reviews@fingal.ie</u> or 01 890 5000